När ditt konto aktiverats för MFA-konfigurering ska du förbereda kontot för säker inloggning på distans.

Gå igenom alla steg i guiden nedan, via din dator

Starta din webbläsare (Edge) och öppna nytt **InPrivate-fönster** via de tre prickarna uppe till höger i fönstret, se bild

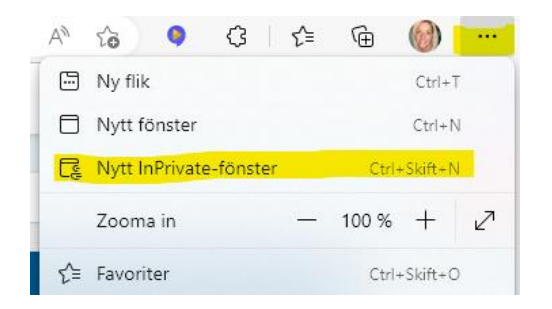

Gå sen till adressen <u>https://aka.ms/mfasetup</u> och logga in med ditt konto XXXX.XXXX@alvsbyn.se

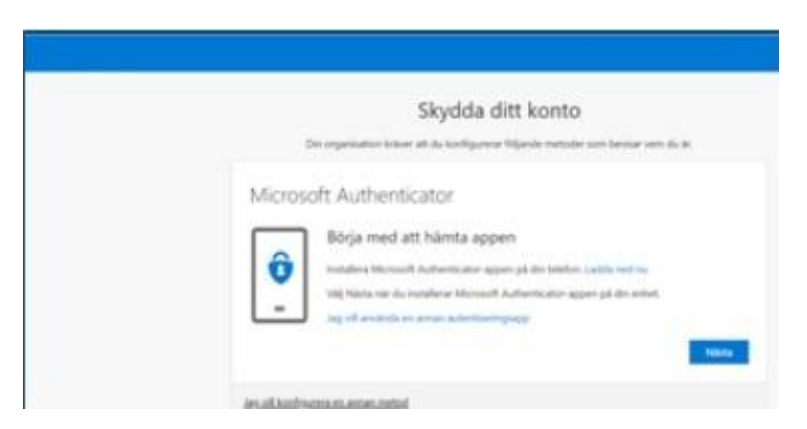

Du måste använda din mobiltelefon för att nyttja MFA för säker inloggning, och du kan välja att använda dig av Appen Microsoft Authenticator

Börja med att ladda ner **Microsoft Authenticator** via Google play i Android eller AppStore i iPhone

När du installerat appen på din telefon klickar du Nästa i dialogrutan på din dator

| Skydda ditt konto   Din organisation kräver att du konfigurerar följande metoder som bevisar vem du är.   Microsoft Authenticator   Sonfigurera ditt konto   Tilät meddelanden om du uppmanas till detta. Lägg sedan till ett konto och välj Arbete eller skola. |
|----------------------------------------------------------------------------------------------------|
| Tilät meddelanden om du uppmanas till detta. Lägg sedan till ett konto och välj Arbete<br>eller skola.<br>Bakåt Nästa                                                                                                    |

Klicka på Nästa och följ instruktionerna

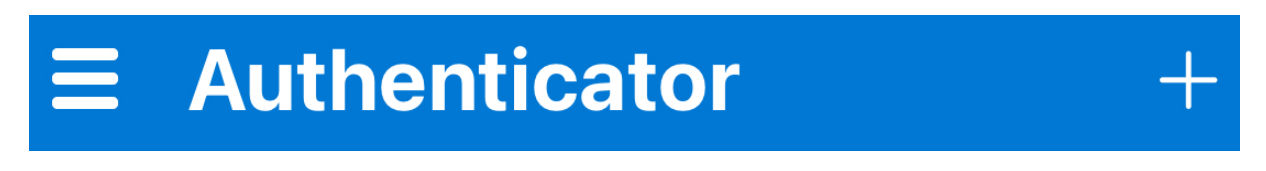

I din mobiltelefon startar du appen **Microsoft Authenticator** och välj **lägg till konto** genom att klicka på plustecknet längst upp till höger.

Om din Authenticatorapp inte är uppdaterad kan det vara tre punkter i stället för ett plustecken

## Välj Arbets- eller skolkonto

| ÷                                   | Lägg till konto                      |    |  |
|-------------------------------------|--------------------------------------|----|--|
| Vilken typ av konto lägger du till? |                                      |    |  |
|                                     | Personligt konto                     | 1  |  |
|                                     | Arbets- eller skolkonto              | () |  |
| 8                                   | Annat konto (Google, Facebook, etc.) | 0  |  |

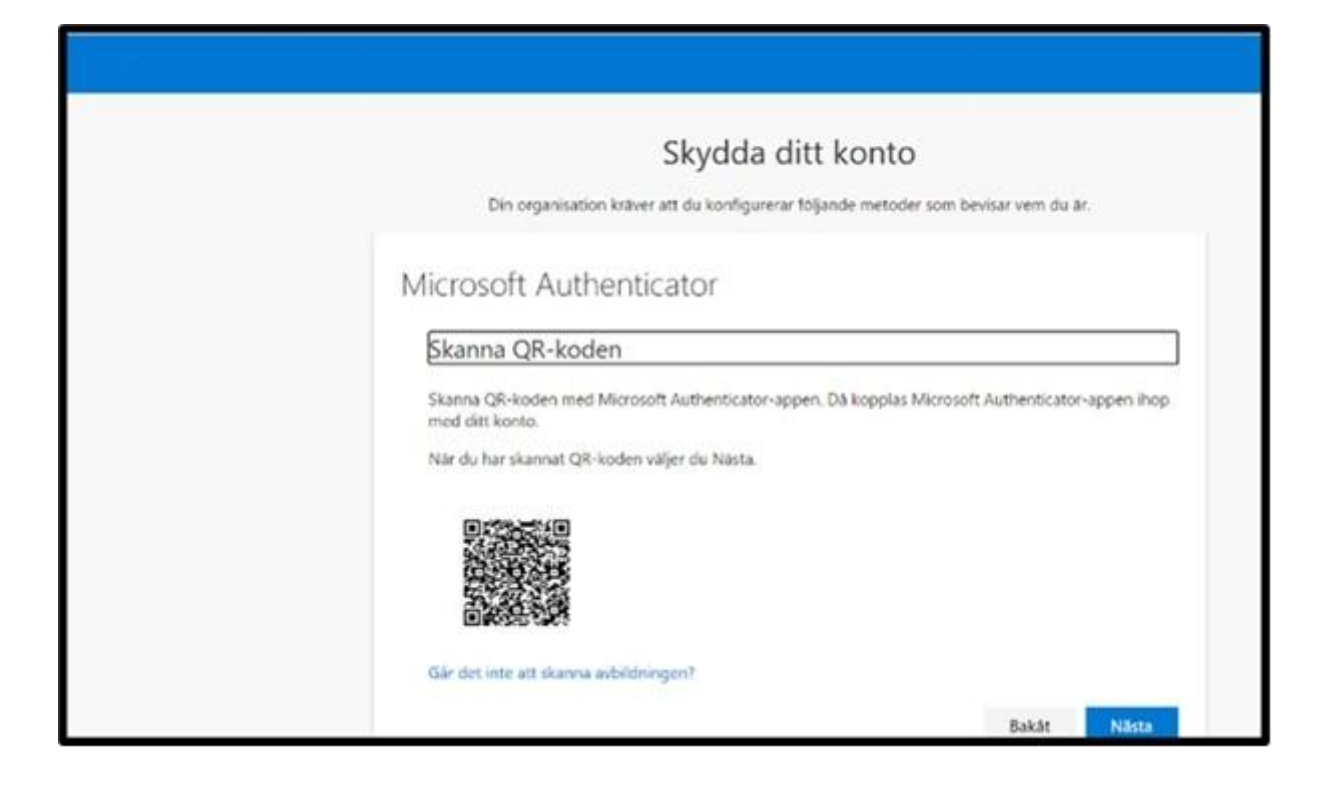

Rikta telefonens kamera mot QR-koden på datorns skärm och skanna QR-koden

Klicka Nästa.

Du får ett Push meddelande i telefonen där du trycker **Godkänn** för att logga in